## ORIGINALBETRIEBSANLEITUNG

# **CNC Term 3**

| SENDE INI   | AKTION                | Aktiv     | Ha        | lt N         | othalt | Position | Engange | Ausgange | Niveileren      |
|-------------|-----------------------|-----------|-----------|--------------|--------|----------|---------|----------|-----------------|
|             |                       |           |           |              |        | >        | <       | 0,000    | mm              |
| START       | STOPP                 |           | C-F       | anel aktivie | ert    | ١        | 1       | 0,000    | mm              |
|             |                       | Kontir    | nuierlich | Schne        | 1      | 2        | Z       | 0,000    | mm              |
| SETZE VIRT. | VERMESSE<br>WERKSTÜCK | () Schrit | tweise    | O Langs      | am     |          |         |          |                 |
| Spannzange  | Kühlung               | ×.        | Y.        | X+           | Z.     | - 25%    | 100%    |          | 255%            |
| WW-Deckel   | WW-Hub                | A-        | Y+        |              | Z+     | Vorsch   | ub      | 0,00     | 00 mm/s         |
| minal       |                       |           |           |              |        |          |         | Zeit     |                 |
|             | ished                 |           |           |              |        |          |         | 04.03    | 3.2024 09:17:17 |

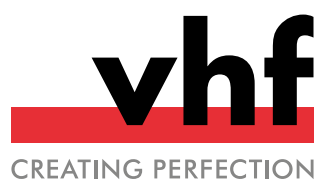

## CNC Term 3

CNC Term 3 ist eine CNC-Software, die für die Verwendung in Kombination mit einer externen CAM-Software ausgelegt ist. CNC Term 3 schafft eine Schnittstelle zwischen dem Postprozessor und der vhf-Portalfräsmaschine. Über CNC Term 3 werden Einrichtarbeiten vorgenommen, Startpunkte gesetzt, die Bearbeitung gestartet und während der Bearbeitung Vorschubgeschwindigkeit oder Drehzahl beeinflusst. Zudem können Steuerungsbefehle direkt über die Terminal-Befehlszeile eingegeben werden.

## Bearbeitungsdaten über Postprozessor generieren

- 1. Stellen Sie Folgendes sicher:
  - Der Werkstücknullpunkt ist in Ihrer CAM-Software richtig platziert.
  - Zugewiesene Werkzeugnummern und Werkzeugparameter sind korrekt hinterlegt.
- 2. Erzeugen Sie mit dem Postprozessor Ihres CAM-Programms eine Datei mit den Bearbeitungsdaten.
  - Für Maschinen mit automatischem Werkzeugwechsel: – Legen Sie eine Datei an, die alle Arbeitsschritte mit den entsprechenden Werkzeugwechselkommandos enthält.
  - Für Maschinen mit manuellem Werkzeugwechsel: – Legen Sie für jeden Arbeitsschritt eine separate Datei an. Achten Sie darauf, dass der Postprozessor die Datei in einem Format anlegt, die mit den vhf CNC-Steuerungen CNC 550/580/680/800/950/980/990 kompatibel ist.

## Verbindung zur Maschinensteuerung herstellen

- 1. Starten Sie CNC Term 3 auf Ihrem Desktop.
- Wählen Sie in der Menüleiste Verbinden und Start oder klicken Sie in der Werkzeugleiste auf das Symbol .

| Verl       | oinden | Ansicht    | Über. |
|------------|--------|------------|-------|
| $\Diamond$ | Start  |            |       |
| 8          | Stopp  |            |       |
|            | FW akt | ualisieren |       |

Авв. 1

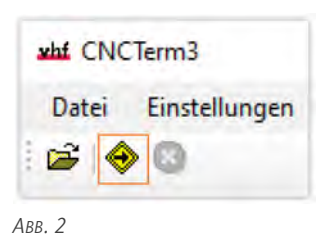

3. Bei erfolgreicher Verbindung zur Maschinensteuerung, erhalten Sie die Rückmeldung **Connection established**.

| Beenden              |          | Aktiv   | На     | t N        | lothalt | Postor Spedel | Enginge | Auspinge N | indent    |      |
|----------------------|----------|---------|--------|------------|---------|---------------|---------|------------|-----------|------|
| STACE IN             | AKTION   |         |        |            |         | rosioon       |         | 0 000 1    | nm        |      |
| 1.000                | STOPP    |         | -      | ane(aktvi  | ert     | Y             |         | 0,000 r    | nm        |      |
|                      |          | · Korti | ueich  | (i) Schrie |         | Z             |         | 0.000 r    | mm        |      |
| SETZE VIRT.          | VERMESSE | O Solve | ivelet | O Lenja    |         |               |         |            |           |      |
|                      |          |         | Υ.     |            | ż.      | 251           | 100%    |            |           | 2551 |
| Spanszaspe           | Kählung  |         |        |            |         |               |         |            |           |      |
|                      |          | х.      | 0      | X.         |         | Vorschi       | du      | 0,000      | 0 mm/     | s    |
| WW-Deckel            | WW-Hub   |         | ¥+     |            | 2+      |               |         |            |           |      |
| erminel              |          |         | _      |            | _       | -             |         |            |           |      |
| mation               |          |         |        |            |         |               |         | Zet        |           |      |
| Corporation with the | dial.    |         |        |            |         |               |         | 04.03.3    | 024 (0117 | 57.  |
|                      |          |         |        |            |         |               |         |            |           |      |
|                      |          |         |        |            |         |               |         |            |           |      |

Авв. З

- 4. Falls Sie eine Fehlermeldung erhalten, überprüfen Sie Folgendes:
  - Sind alle Komponenten eingeschaltet?
  - Sind alle Komponenten korrekt verkabelt?
  - Sind die Schnittstelleinstellungen korrekt gesetzt? W\u00e4hlen Sie in der Men\u00fcleiste Einstellungen und Schnittstelle.

| Si Ausp<br>Parke | Berungs-Datel<br>ibe wiederholen<br>n nach Ausgabe<br>sach WMZ | Aktiv                 | Ha             | k N          | othalt | Position Spender E<br>Position<br>X | nginge / | 0,000 mm             |       |
|------------------|----------------------------------------------------------------|-----------------------|----------------|--------------|--------|-------------------------------------|----------|----------------------|-------|
| 1 mm             | STOPP                                                          |                       | 000            | anel aktivis | 1      | Y                                   |          | 0,000 mm             |       |
| SETZE VIRT.      | VERMESSE                                                       | Kortina     O Solveta | witch<br>weier | Schweiter    |        | Z                                   |          | 0,000 mm             |       |
| NULLPUNKT        | WERKSTÜCK                                                      |                       | ¥.             |              | ż      | 251                                 | 100%     |                      | 2551  |
| Spannzange       | Kühlung                                                        | x                     | .0             | x.           |        |                                     |          | 0.000                | -     |
| WW-Deckel        | WW-Hab                                                         |                       | ¥+             |              | 2+     | Vorschu                             | 0        | 0,000 mr             | nvs   |
| ieminal [        |                                                                | _                     | _              |              |        |                                     | _        |                      |       |
| omation          | and and                                                        |                       |                |              |        |                                     |          | Zet<br>14.03.2024 (H | 17.17 |

Авв. 4

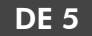

## Initialisierungsdatei laden

Sie haben eine oder mehrere Initialisierungsdateien von vhf erhalten. Wenn Ihnen mehrere Initialisierungsdateien vorliegen, stellen Sie sicher, dass Sie die vorgesehene Datei für Ihre geplante Anwendung laden. Standardmäßig wird beim Neustart von CNC Term 3 die zuletzt verwendete Datei geladen.

1. Wählen Sie in der Menüleiste Einstellungen und Initialisierungs-Datei.

| Scheit                           | stelle_       | Con Uper.                                  |        |                                             |        |                |         |             |          |      |   |
|----------------------------------|---------------|--------------------------------------------|--------|---------------------------------------------|--------|----------------|---------|-------------|----------|------|---|
| A Positio                        | ierungs-Datel | Aktiv                                      | На     | t N                                         | othalt | Poston Spindel | Enginge | Auspinge    | Nonlarm: |      |   |
| S Ausgal                         | nich Ausgabe  |                                            |        |                                             |        | Yosition       |         | 0,000       | mm       |      |   |
| VNZ N                            | STOPP         | 1                                          | □ c.s  | anel aktivie                                | n      | Y              |         | 0,000       | mm       |      |   |
| SETZE VIRT                       | VERMESSE      | <ul> <li>Konten</li> <li>Solvet</li> </ul> | uerich | <ul> <li>Schwei</li> <li>Changes</li> </ul> |        | z              |         | 0,000       | mm       |      |   |
| Scanzance                        | Kublung       |                                            | ٧.     |                                             | z      | 2h             | 100%    |             |          | 295% | 6 |
|                                  |               | x.                                         | 0      | X+                                          |        | Vorschu        | b       | 0,0         | 00 mm    | /s   |   |
| WW-Deckel                        | WW-Hub        |                                            | ٧.     |                                             | 2.     |                |         |             |          |      |   |
| erminal [                        |               |                                            |        |                                             |        |                | _       |             |          | _    |   |
| omation<br>Corporation establish | ref .         |                                            |        |                                             |        |                |         | Zet<br>04.0 | 2024-091 | 717  |   |
|                                  |               |                                            |        |                                             |        |                |         |             |          |      |   |
|                                  |               |                                            |        |                                             |        |                |         |             |          |      |   |

Авв. 5

 Hinterlegen Sie den korrekten Dateipfad im Fenster Setze Ini-Pfad und bestätigen Sie die Auswahl mit [OK]

| lau                            |               |        |
|--------------------------------|---------------|--------|
| C:\ProgramData\vhf\lni-File\Pr | emium_1520ini | Andem_ |
|                                |               |        |
|                                |               |        |

Авв. б

3. Wählen Sie [SENDE INI], um die Datei zu übertragen.

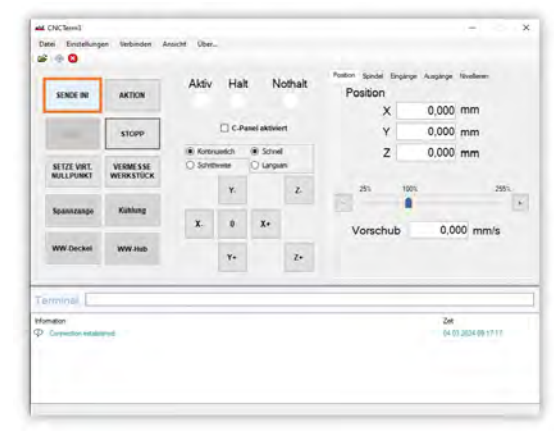

Abb. 7

- Die Maschine führt eine Referenzfahrt durch und bleibt auf dem Maschinennullpunkt stehen.
- 4. Sie erhalten die Rückmeldung Ini done.

| SENCE IN                | AKTION                | Aktiv    | Ha    | t N          | lothalt | Position | rigarge Au | garge Atreland |     |
|-------------------------|-----------------------|----------|-------|--------------|---------|----------|------------|----------------|-----|
|                         |                       |          |       |              |         | х        | 0          | ,000 mm        |     |
|                         | STOPP                 |          | □ c.P | atel aktivie | ert.    | Y        | 0          | ,000 mm        |     |
|                         |                       | le Kante | umlch | () Schne     |         | z        | 0          | ,000 mm        |     |
| SETZE VIRT.             | VERMESSE<br>WERKSTÜCK | O Save   | -     | O Langa      | ari i   |          |            |                |     |
|                         |                       |          | ¥.    |              | z.      | 785      | 100%       |                | 255 |
| Spanizangè              | Kuhlung               | 100      |       | 1000         |         |          |            |                |     |
|                         |                       | x.       | 0     | X+           |         | Vorschu  | b          | 0,000 mm       | n/s |
| WW-Deckel               | WW-Hub                |          | ٧.    |              | 2.      |          |            |                |     |
| minal                   |                       |          | _     |              | _       |          | _          |                | _   |
| ution                   |                       |          |       |              |         |          |            | 24             |     |
| CONSISTENCE AND INCOME. | Ed.                   |          |       |              |         |          |            | 34 23 2024 09  | 117 |

Abb. 8

## Bearbeitungsdaten laden

- Wählen Sie in der Menüleiste Datei und Öffnen oder klicken Sie in der Werkzeugleiste auf das Symbol 2014
- 2. Wählen Sie die vom Postprozessor erzeugte Datei aus, die Sie bearbeiten möchten.

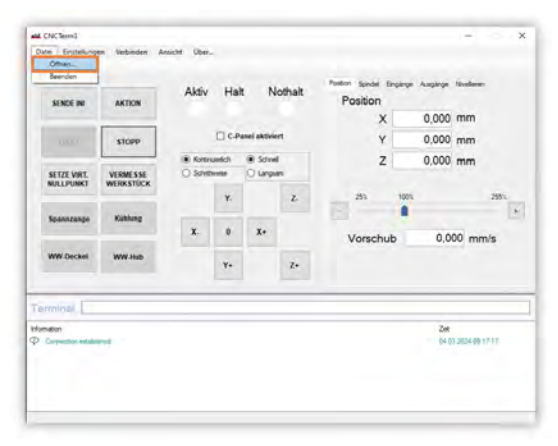

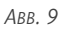

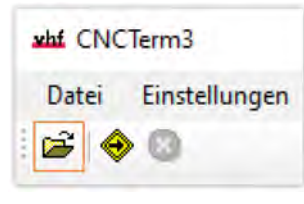

Авв. 10

## Werkzeug einspannen

#### Ohne automatischen Werkzeugwechsel

Spannen Sie das Werkzeug von Hand ein, mit dem der nächste Bearbeitungsschritt erfolgen soll.

#### Mit automatischem Werkzeugwechsel

 Geben Sie in der Terminal-Befehlszeile T, die Nummer des gewünschten Werkzeugmagazinplatzes und ; ein.
 Liegt das Werkzeug z. B. am Werkzeugmagazinplatz 1, geben Sie T1; ein.

| SENDE IM                            | AKTION                | Aktiv   | Ha     | it N          | othalt | Postor Special<br>Position | Enginge | Aspror     | Noter                            |          |
|-------------------------------------|-----------------------|---------|--------|---------------|--------|----------------------------|---------|------------|----------------------------------|----------|
|                                     | 10000                 |         |        |               |        | Х                          | ()      | 0,000      | mm                               |          |
|                                     | STOPP                 |         |        | Pamel aktivis | et     | Y                          | 1       | 0,000      | mm                               |          |
|                                     |                       | · North | sielch | (i) Schre     |        | z                          | -       | 0,000      | mm                               |          |
| SETZE VIRT.<br>NULLPUNKT            | VERMESSE<br>WERKSTÜCK | O SHM   | 1+010  | O Linga       | 84     |                            |         |            |                                  |          |
|                                     |                       |         | ¥.     |               | Z.     | 285                        | 100%    |            |                                  | 2551     |
| Spannzange                          | Kühlung               | x.      | 0      | х.            |        | Vorsch                     | ub      | 0.00       | 00 mm                            |          |
| WW-Deckel                           | WW Hub                |         | ٧.     |               | 2.     |                            |         |            |                                  | -        |
| minal [11]                          |                       |         |        |               |        |                            |         |            |                                  |          |
| aller<br>Carriedon edall<br>In Dans | and the second        |         |        |               |        |                            |         | 24<br>54.0 | 1,21(24,03) 17<br>1,25(24,03) 18 | 17<br>23 |

Авв. 11

Bestätigen Sie die Eingabe mit <ENTER>.
 Sie erhalten die Rückmeldung Command: T1;.

|                              |                                         | Aber      | 144      |               | athak  | Postor Spedel E | inginge Auspire | e Noterer                 |     |
|------------------------------|-----------------------------------------|-----------|----------|---------------|--------|-----------------|-----------------|---------------------------|-----|
| SENDE IN                     | AKTION                                  | Akev      | C.e      | in in         | otrait | Position        |                 |                           |     |
|                              |                                         |           |          |               |        | Х               | 0,00            | 0 mm                      |     |
|                              | STOPP                                   |           | □ cs     | Pamel aktivie | et     | Y               | 0,00            | 0 mm                      |     |
|                              |                                         | · Konting | , delete | (i) Schrei    |        | Z               | 0,00            | 0 mm                      |     |
| SETZE VIRT.<br>NULLPUNKT     | VERMESSE<br>WERKSTÜCK                   | O Solve   | -        | O Lengel      | 81     |                 |                 |                           |     |
|                              |                                         |           | ¥.       |               | 2.     | 25.             | 100%            |                           | 285 |
| Spannzange                   | Kählung                                 |           |          |               |        |                 |                 |                           |     |
|                              |                                         | x         | 0        | Х.            |        | Vorschu         | ь 0             | 000 mm/s                  | s   |
| WW-Deckel                    | WW Hub                                  |           | ¥+       |               | 2.     |                 |                 |                           |     |
| -                            |                                         |           | _        | -             |        |                 |                 |                           | _   |
| emminal III                  | 1                                       |           |          |               |        |                 |                 |                           |     |
| 14                           | and and and and and and and and and and |           |          |               |        |                 |                 | HE<br>R (03.21(24.03)17.1 | 17. |
| Monator<br>© Constation race |                                         |           |          |               |        |                 | 3               | 4 03 2024 09 18 2         | 15  |

Авв. 12

3. Um das Werkzeug wieder an den Werkzeugmagazinplatz zurückzulegen, geben Sie in der Terminal-Befehlszeile **T0**; ein und bestätigen Sie die Eingabe mit<**ENTER**>.

## Werkstücknullpunkt anfahren

Sie müssen mit den Achsen den Werkstücknullpunkt / Startpunkt anfahren, den Sie in der CAM-Software festgelegt haben. Dazu stehen Ihnen in CNC Term 3 verschiedene Möglichkeiten zur Verfügung.

## Manuell über Schaltflächen

Sie verfahren die Achsen manuell über die entsprechenden Schaltflächen.

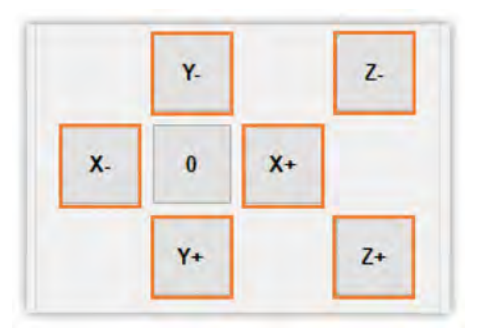

#### Авв. 13

## Kontinuierlich

Die Achse verfährt, solange Sie die Schaltfläche gedrückt halten.

- Wählen Sie Langsam, wenn die Achse mit einer reduzierten Geschwindigkeit verfahren soll.
- Wählen Sie Schnell, wenn die Achse mit der maximalen Positioniergeschwindigkeit verfahren soll.

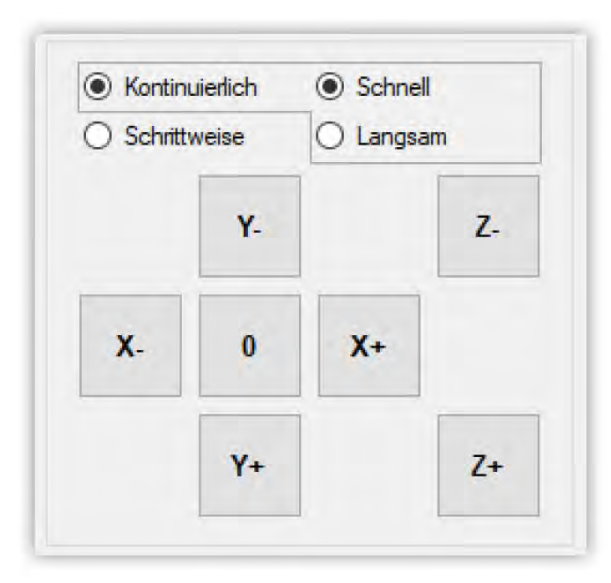

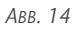

#### Schrittweise

Die Achse verfährt um einen Schritt, wenn Sie die entsprechende Schaltfläche anklicken.

- Wählen Sie Klein: Die Achse verfährt bei jedem Klick um 0,1 mm.
- >> Wählen Sie **Groß**: Die Achse verfährt bei jedem Klick um 1 mm.

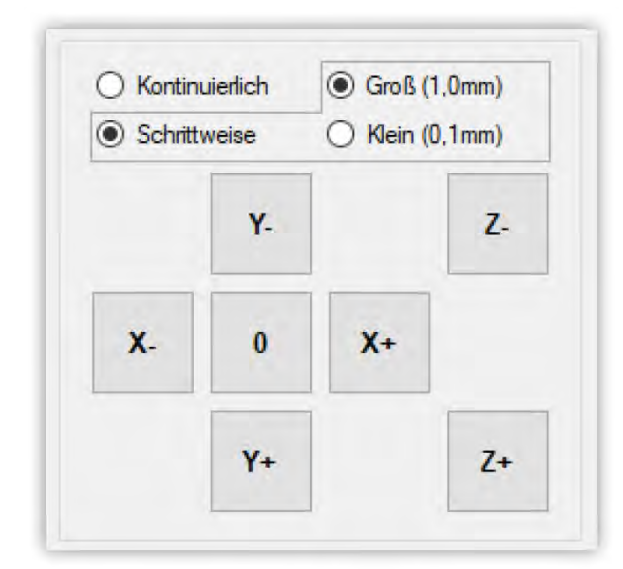

Авв. 15

## Nullfahrt

Die Achsen verfahren automatisch. Die Achsen X und Y fahren immer zum virtuellen Nullpunkt, die Z-Achse zum virtuellen oder absoluten Nullpunkt. 1. Wählen Sie [0].

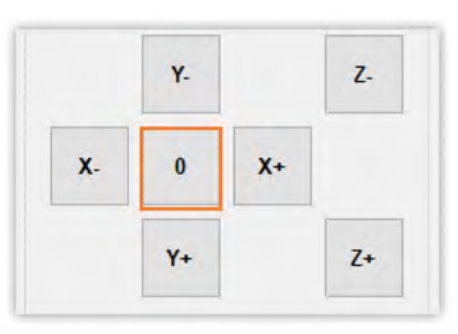

Авв. 16

2. Wählen Sie, zu welchem Nullpunkt die Z-Achse verfährt, mit der Option Virtueller Nullpunkt oder Absoluter Nullpunkt.

| Positioniere zu virtuellem | Nullpunkt                               | 1 |
|----------------------------|-----------------------------------------|---|
| X: positioniere zu         | virt. Nullpunkt                         |   |
| Y: positioniere zu         | virt. Nullpunkt                         |   |
| Z: positioniere zu         | O Virtueller Nullpunkt                  |   |
|                            | <ul> <li>Absoluter Nullpunkt</li> </ul> |   |
|                            | Start                                   |   |

Авв. 17

3. Wählen Sie [Start].

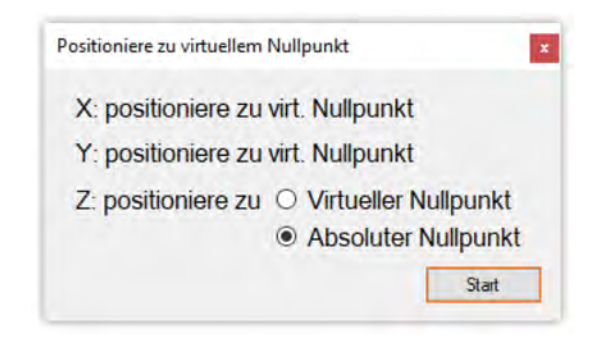

Авв. 18

## Position direkt eingeben

- Klicken Sie im Register **Position** in eine Achsposition. Das Fenster **Setze Position** öffnet sich.
- 2. Geben Sie die gewünschte Startposition ein.
- 3. Bestätigen Sie die Eingabe mit [Setzen].

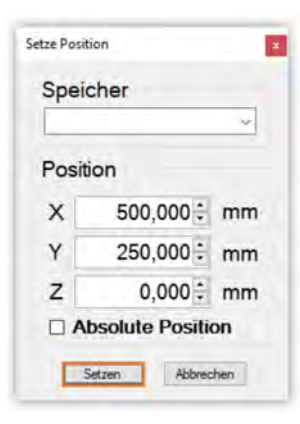

 Speichern Sie die Startposition, wenn Sie diese Position mehrmals benutzen. Wählen Sie im Reiter Einstellungen Positionsspeicher und geben Sie einen Namen in dem Eingabefeld ein.

|      |           | ~  |              |
|------|-----------|----|--------------|
|      |           |    |              |
| Posi | tion      |    |              |
| x    | 500,000:  | mm |              |
| Y    | 250,000 : | mm |              |
| Z    | 0,000 :   | mm |              |
|      |           |    | Setze aktuel |

Авв. 20

Ist das Kontroll-Kästchen bei **Absolute Position** aktiviert, werden gesetzte virtuelle Nullpunkte ignoriert und stattdessen die absoluten Positionen, ausgehend vom Maschinennullpunkt, angefahren.

## Anfahren über Control-Panel

Um die Achsen über das Control-Panel zu verfahren, aktivieren Sie das Kontroll-Kästchen C-Panel aktiviert.

| C-Panel aktiviert        | C-Panel aktiviert        |
|--------------------------|--------------------------|
| Control Panel inaktiv    | Control-Panel aktiv      |
| Control panel disabled   | Control panel enabled    |
| Terminal-Log Information | Terminal-Log Information |

Wenn Sie das Control-Panel nicht mehr verwenden, deaktivieren Sie das Kontrollkästchen.

## Virtuelle Nullpunkte setzen

Der in der CAM-Software festgelegte Startpunkt entspricht dem virtuellen Nullpunkt in CNC Term 3. Nachdem Sie den gewünschten Startpunkt angefahren haben, müssen Sie die angefahrene Position in CNC Term 3 als virtuellen Nullpunkt hinterlegen.

>> Wählen Sie [SETZE VIRT. NULLPUNKT].

|                |               |                       |           |       |                  |        | Poston Spindel Ex | ngänge Ausgänge | Netleren        |      |
|----------------|---------------|-----------------------|-----------|-------|------------------|--------|-------------------|-----------------|-----------------|------|
| SEND           | IC IN         | AKTION                | AKUV      | на    | R N              | othait | Position          |                 |                 |      |
|                |               |                       |           |       |                  |        | x                 | 29,668          | mm              |      |
| STA            | RT            | STOPP                 |           | □ c.ŧ | anel aktivie     | n      | Y                 | 68,122          | mm              |      |
| -              | -             |                       | · Koron   | wich  | <li>Schnell</li> |        | Z                 | 0,000           | mm              |      |
| SETZE<br>NULLP | VIRT.         | VERMESSE<br>WERKSTÜCK | O Solvery | ese   | O Larges         |        |                   |                 |                 |      |
|                |               |                       |           | ¥.    |                  | 2.     | 285               | 1001            | 255             |      |
| Spann          | zange         | Köhlung               | -         |       |                  |        |                   |                 |                 | 52 • |
|                |               |                       | х.        | 0     | X+               |        | Vorschul          | b 0,0           | 00 mm/s         |      |
| WW.D           | eckel         | WW-Hub                |           | Y+    |                  | Z.     |                   |                 |                 |      |
| ermina         | al [          |                       |           | _     |                  | _      | _                 |                 |                 |      |
| formation      |               |                       |           | _     |                  |        |                   | Zet             | ·               | -    |
| PONIALO11      | ion establish | bed                   |           |       |                  |        |                   | 04.0            | 3 2024 10 24 17 |      |
| Connecto       |               |                       |           |       |                  |        |                   | 04.0            | 1 2024 10 25 02 |      |

Авв. 21

Es gibt unterschiedliche Möglichkeiten, den virtuellen Nullpunkt zu definieren.

## Virtuellen Nullpunkt aktivieren

Um einen vorhandenen virtuellen Nullpunkt zu aktivieren, wählen Sie [Aktiviere virtuellen Nullpunkt]. Im Positionsfenster werden die Achspositionen ausgehend vom virtuellen Nullpunkt angezeigt.

| Aktiviere virtuellen Nullpunkt | eaktiviere virtuellen Nullpunkt |
|--------------------------------|---------------------------------|
| Setze aktuelle Position auf v  | irtuellen Nullpunkt von         |
| X, Y, Z Koordinaten            |                                 |
| nur X Koordinate               |                                 |
| nur Y Koordinate               |                                 |
| nur Z Koordinate               |                                 |
| Setze WMZ Position auf virtu   | ellen Nullpunkt von             |
| nur Z Koordinate               |                                 |

Авв. 22

#### DE 9

## Virtuellen Nullpunkt deaktivieren

 Um den vorhandenen virtuellen Nullpunkt zu deaktivieren, wählen Sie [Deaktiviere virtuellen Nullpunkt]. Im Positionsfenster werden die Achspositionen ausgehend vom absoluten Maschinennullpunkts angezeigt.

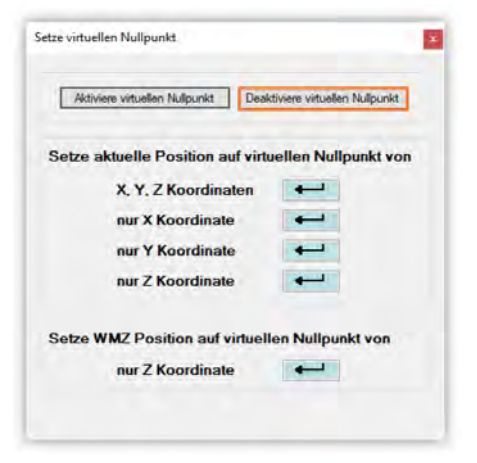

Авв. 23

## Virtueller Nullpunkt X, Y und Z

Um die im Positionsfenster angezeigten Koordinaten als virtuellen Nullpunkt zu übernehmen, wählen Sie die Eingabe-Schaltfläche bei X, Y, Z Koordinaten. Im Positionsfenster werden alle Werte der Achspositionen als 0 mm dargestellt.

| Aktiviere virtuellen Nullp | punkt Deal    | ktiviere virtuellen Nullp | unkt  |
|----------------------------|---------------|---------------------------|-------|
| etze aktuelle Posi         | tion auf virt | uellen Nullpunk           | t von |
| X, Y, Z Ko                 | ordinaten     | -                         |       |
| nur X Koor                 | rdinate       | -                         |       |
| nur Y Kool                 | rdinate       | 4                         |       |
| nur Z Koor                 | rdinate       |                           |       |
| Setze WMZ Position         | n auf virtuel | len Nullpunkt v           | on    |
| nur Z Koor                 | dinate        | -                         |       |

Авв. 24

## Virtueller Nullpunkt X und Y

Um die Position der X-Achse für den virtuellen Nullpunkt zu übernehmen, wählen Sie die Eingabe-Schaltfläche bei nur X Koordinate. Der Wert der Achsposition wird als 0 mm dargestellt. Um die Position der Y-Achse für den virtuellen Nullpunkt zu übernehmen, wählen Sie die Eingabe-Schaltfläche bei nur Y Koordinate. Der Wert der Achsposition wird als 0 mm dargestellt.

| Ak    | tiviere virtuellen Nullpunkt Deak | tiviere virtuellen Nullpunkt |
|-------|-----------------------------------|------------------------------|
| Setze | aktuelle Position auf virtu       | ellen Nullpunkt von          |
|       | X, Y, Z Koordinaten               |                              |
|       | nur X Koordinate                  |                              |
|       | nur Y Koordinate                  |                              |
|       | nur Z Koordinate                  |                              |
| Setze | WMZ Position auf virtuell         | en Nullpunkt von             |
|       | nur Z Koordinate                  | -                            |

```
Авв. 25
```

## Virtueller Nullpunkt Z Ohne Automatische Z-Justage

- 1. Verfahren Sie die Z-Achse mit eingespanntem Werkzeug langsam zur Werkstückoberfläche, bis das Werkzeug die Werkstückoberfläche berührt.
- 2. Wählen Sie die Eingabe-Schaltfläche bei **nur Z Koordinate**, um den virtuellen Nullpunkt **VNZ** zu setzen. Der Wert der Achsposition wird als **0 mm** dargestellt.

| Akti  | viere virtuellen Nullpunkt | Deaktiviere virtuellen Nullpunk |
|-------|----------------------------|---------------------------------|
| Setze | aktuelle Position auf      | f virtuellen Nullpunkt v        |
|       | X, Y, Z Koordinate         | en 🛁                            |
|       | nur X Koordinate           |                                 |
|       | nur Y Koordinate           |                                 |
|       | nur Z Koordinate           |                                 |
| Setze | WMZ Position auf vir       | tuellen Nullpunkt von           |
|       | nur 7 Koordinate           |                                 |

Авв. 26

3. Verfahren Sie die Z-Achse nach oben.

#### Mit automatischer Z-Justage

Der mit der Z-Justage ermittelte Wert wird als virtueller Nullpunkt hinterlegt.

## Automatische Z-Justage

Die automatische Z-Justage dient dazu, den virtuellen Nullpunkt der Z-Koordinate zu ermitteln.

#### HINWEIS Maschinenschäden durch falsches Werkzeug für die automatische Z-Justage

Wenn Sie Werkzeuge mit reduzierter elektrischer Leitfähigkeit für die automatische Z-Justage verwenden, erkennt die Maschine die Höhe nicht und fährt ungebremst weiter in Richtung Z.

- Vermessen Sie die Werkstückhöhe nicht mit diamantbeschichteten oder diamantbestückten Werkzeugen.
- Vermessen Sie die Werkstückhöhe nur mit einem elektrisch leitfähigen Werkzeug.

#### HINWEIS Beschädigung von Justiereinichtung, Werkzeug, Spindel und Werkstück

Falls das Werkzeug den Messpunkt verfehlt, fährt die Achse weiter und wird mit der Justiereinrichtung kollidieren.

- Platzieren Sie den Messkörper genau unter der Werkzeugspitze.
- >> Verwenden Sie Werkzeuge aus leitfähigem Metall.
- Um den virtuellen Nullpunkt der Z-Achse nach der Messung automatisch zu übernehmen, wählen Sie die Einstellung VNZ nach WMZ.

| stellungen   | Verbinden                                                                                    | Ans                                                                                                    |
|--------------|----------------------------------------------------------------------------------------------|----------------------------------------------------------------------------------------------------|
| Schnittste   | lle                                                                                          |                                                                                                    |
| Positionss   | peicher                                                                                      |                                                                                                    |
| Initialisien | ungs-Datei                                                                                   |                                                                                                    |
| Ausgabe v    | viederholen                                                                                  |                                                                                                    |
| Parken na    | ch Ausgabe                                                                                   |                                                                                                    |
| VNZ nach     | WMZ                                                                                          |                                                                                                    |
|              | stellungen<br>Schnittste<br>Positionss<br>Initialisien<br>Ausgabe v<br>Parken na<br>VNZ nach | stellungen Verbinden<br>Schnittstelle<br>Positionsspeicher<br>Initialisierungs-Datei<br>Ausgabe wiederholen<br>Parken nach Ausgabe<br>VNZ nach WMZ |

Авв. 27

- 2. Verfahren Sie mit der X-Achse und der Y-Achse einige Zentimeter in Richtung Werkstückzentrum, um die Messplatte vollständig auf der Werkstückoberfläche aufzulegen.
- 3. Wählen Sie [VERMESSE WERKSTÜCK].

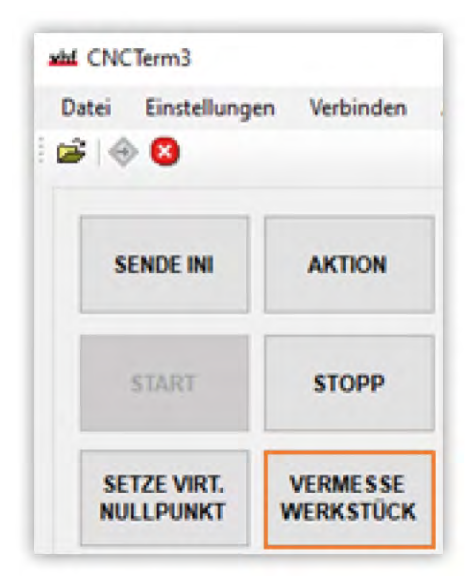

Авв. 28

4. Platzieren Sie die Messplatte zwischen der Werkstückoberfläche und der Werkzeugspitze. Stellen Sie sicher, dass die Metallfläche der Messplatte direkt unter der Werkzeugspitze sitzt.

▲ **VORSICHT!** Greifen Sie nicht in den Verfahrbereich der Spindel.

5. Wählen Sie [**Start**], um den Einmessvorgang zu starten.

| Automatisch | 2-Justage        |                    |         |
|-------------|------------------|--------------------|---------|
| Ritto plat  | zieren Sie den O | )berflächen-Taster | korrekt |
| bevor Sie   | auf "Start" drüc | cken.              | nonony  |

Авв. 29

- 6. Entfernen Sie die Messplatte.
- Falls Sie die Einstellung VNZ nach WMZ nicht aktiviert haben, müssen Sie den ermittelten Messwert manuell übertragen:
  - a. Wählen Sie [SETZE VIRT. NULLPUNKT].
  - b. Wählen Sie die Eingabe-Schaltfläche bei nur Z Koordinate, um den virtuellen Nullpunkt VNZ zu setzen. Der Wert der Achsposition wird als 0 mm dargestellt.

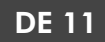

| Aktiviere  | vituellen Nullpunkt | Deaktive | ere virtuelle | n Nullpunkt |
|------------|---------------------|----------|---------------|-------------|
| Setze aktu | elle Position auf   | virtue   | len Null      | punkt von   |
| ,          | K, Y, Z Koordinate  | n        | -             |             |
|            | nur X Koordinate    | 1        | -             |             |
|            | nur Y Koordinate    |          |               |             |
| 9          | nur Z Koordinate    |          | •             |             |
| Setze WM   | Z Position auf vir  | tueller  | Nullpu        | nkt von     |
|            | ur Z Koordinate     |          | -             |             |

Авв. 30

## Maschinenfunktionen direkt aktivieren

Einige maschinenspezifische Funktionen lassen sich direkt über Schaltflächen aktivieren. Je nach Konfiguration der Software können bis zu 6 Maschinenfunktionen aktiviert werden. Aktive Funktionen werden durch eine grüne Schaltfläche dargestellt.

- Wählen Sie bei Bedarf die jeweilige Schaltfläche. Falls eine Funktion nicht sofort ausgeführt wird, bestätigen Sie die Wahl mit < ENTER>.
  - [Kühlung]: Werkzeugkühlung aktivieren und deaktivieren
  - [Absaugung]: Absaugung aktivieren und deaktivieren
  - [Spannzange]: Spannzange öffnen und schließen
  - [Linienlaser]: Linienlaser Offset hin und zurück
  - [Hubtor]: Hubtor öffnen und schließen
  - [Oszillation]: Oszillation einschalten und ausschalten
  - [WW-Station]: Werkzeugmagazin/Werkzeugwechsler öffnen und schließen

|       | SENDE INI                                   | AKTION  | Aktiv                    | Ha    | t N          | othalt | Position | ngange Ausp | ange Nivelleren                           | Neveneen : |  |  |
|-------|---------------------------------------------|---------|--------------------------|-------|--------------|--------|----------|-------------|-------------------------------------------|------------|--|--|
|       |                                             |         |                          |       |              |        | х        | 0,          | 000 mm                                    |            |  |  |
|       |                                             | STOPP   |                          | □ c.p | anel aktivie | HT.    | Y        | 0,          | 000 mm                                    |            |  |  |
|       |                                             |         | Kontinuerich     Schneil |       | z            | 0,     | 000 mm   | mm          |                                           |            |  |  |
|       | SETZE VIRT. VERMESSE<br>NULLPUNKT WERKSTÜCK |         | O Solve                  | twese | () Lange     | 201    |          |             |                                           |            |  |  |
| ſ     | Spannzanpe                                  | Kählung |                          | γ.    |              | L      | - 222    | 100%        |                                           | 255%       |  |  |
| l     |                                             |         | <b>x</b> .               | 0     | X+           |        | Vorschut |             | 0.000 mm                                  | /s         |  |  |
| L     | WW-Deckel                                   | WW-Hub  |                          | ¥+    |              | Z+     |          |             |                                           |            |  |  |
| 1     | erminal [                                   |         |                          | _     |              | _      |          |             |                                           | _          |  |  |
| to DD | Connection establish                        | ured    |                          |       |              |        |          |             | 254<br>54.03.2024 (0.2<br>54.03.2024 (0.2 | 1.17       |  |  |

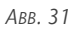

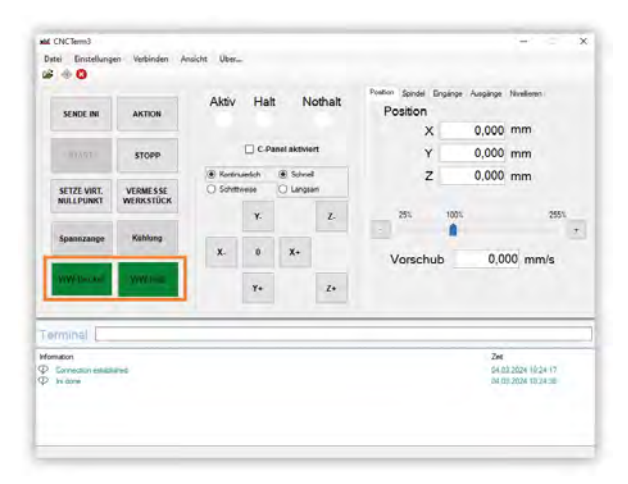

Авв. 32

## Spindelwarmlauf

#### Gefahr von Schnittverletzungen durch Werkzeuge

Wenn Sie beim Spindelwarmlauf Werkzeuge einsetzen, dreht sich die Spindel.

Setzen Sie einen Spannkegel ohne Werkzeug und Überwurfmutter ein.

Falls notwendig, lassen Sie die Spindel warmlaufen:

- 1. Öffnen Sie die Registerkarte Spindel.
- 2. Klicken Sie in das Drehzahlfeld, um das Fenster Setze Spindel-Drehzahl zu öffnen.

| SENCE IN                                    | AKTION  | Aktiv                         | На  | a N                  | othalt | Spinde | el      |                            |
|---------------------------------------------|---------|-------------------------------|-----|----------------------|--------|--------|---------|----------------------------|
| (1007                                       | STOPP   |                               | Dee | anel aktivie         |        |        | 0 U/mir | n Start<br>Stopp           |
| SETZE VIRT. VERMESSE<br>MALLPUNKT WERKSTÜCK |         | Kontinuerich     Schrittweise |     | Schnel     O Langsam |        | 25     | 1075    | 255%                       |
| Spannzanpe                                  | Kählung | x                             | Y.  | X+                   | 2      |        |         |                            |
| WW-Deckel                                   | WW-Hub  |                               | γ.  |                      | 2.     |        |         |                            |
| irminal 📃                                   |         |                               | _   |                      | _      |        |         | _                          |
| nution<br>Committee setuite                 | -       |                               |     |                      |        |        |         | Zek<br>04 03 3634 09 17 17 |

3. Geben Sie den Wert in das Eingabefeld ein, mit dem die Spindel starten soll und bestätigen Sie die Eingabe mit [Setzen].

| Setze Spindel-Drehzahl |           |
|------------------------|-----------|
| Drehzahl               |           |
| 5000                   | U/min     |
| Setzen                 | Abbrechen |

Авв. 34

4. Um die Drehzahl prozentual zu verändern, halten Sie den Schieberegler gedrückt, während Sie ihn nach links oder rechts bewegen.

| SENCE IN    | AKTION   | Aktiv                                     | Ha     | at Nothalt Spindel                        |        |      |       |                |    |    |  |
|-------------|----------|-------------------------------------------|--------|-------------------------------------------|--------|------|-------|----------------|----|----|--|
| 0.00        | STOPP    | C-Panel                                   |        |                                           | en .   |      | U/min | Start<br>Stopp |    |    |  |
| SETZE VIRT. | VERMESSE | <ul> <li>Konte</li> <li>Solvet</li> </ul> | welich | <ul> <li>Schwei</li> <li>Lange</li> </ul> | e<br>m | - 25 | -     |                | 25 | 5% |  |
|             | Victoria |                                           | ٧.     |                                           | z      |      | -     | 1              |    |    |  |
| spanneaupt  |          | x.                                        | Ú      | X+                                        |        |      | -     | -              |    |    |  |
| WW-Deckel   | WW-Hub   |                                           | ٧.     |                                           | Z+     |      |       |                |    |    |  |
| minai       |          |                                           |        |                                           |        |      |       |                |    | _  |  |
| Ban         |          |                                           |        |                                           |        |      |       | Zet            |    |    |  |

Авв. 35

- 5. Wählen Sie [Start] und bestätigen Sie die Meldung Ausgabe starten mit [Start].
  - Die Spindel dreht sich nur, wenn die Spannzange geschlossen ist.

| SENCE IN    | AKTION    | Aktiv                 | На    | it N                                       | othalt | Spindel |         | _                |
|-------------|-----------|-----------------------|-------|--------------------------------------------|--------|---------|---------|------------------|
|             | STOPP     |                       | 04    | Panel aktive                               | et.    |         | 0 U/min | Stopp            |
| SETZE VIRT. | VERMESSE  | ili Konto<br>O Salvel | welch | <ul> <li>Schwei</li> <li>Langer</li> </ul> | e<br>m | - 25    | 1925    | 255              |
| NOLL POINT  | WERKSTOCK |                       | ¥.    |                                            | z      |         |         |                  |
| Spannzange  | Kuthung   | ж.                    | Ú     | X+                                         |        |         |         |                  |
| WW-Deckel   | WW-Hub    |                       | ٧.    |                                            | 2.     |         |         |                  |
| minal       |           |                       |       |                                            |        |         |         |                  |
| ation       |           |                       |       |                                            |        |         | Ze      | 03 3034 08 17 17 |

Авв. 36

| SENDE IN           | AKTION                                                                                                    | ANNA                | na             |                     | ou rais | Spindel                        |              |               |
|--------------------|----------------------------------------------------------------------------------------------------|---------------------|----------------|---------------------|---------|--------------------------------|--------------|---------------|
|                    | STOPP                                                                                                    |                     |                | anel aktivie        | ri -    | 0                              | U/min        | Start         |
| SETZE VIRT.        | VERMESSE                                                                                                    | · Kartar<br>O Savet | uelch<br>treat | School     O Langes |         | - 25, 10                       |              | 255           |
| NULLPUNKT          | WERKSTUCK                                                                                                    |                     | Y.             |                     | z.      |                                |              |               |
| Spannzange         | Kühlung                                                                                                    | x.                  | 0              | х.                  |         | Spindel starten<br>Wollien Sie | die Spindel  | starten?      |
| WW-Deckel          | WW Hub                                                                                                    |                     | ٧.             |                     | z.      |                                | Altres       | train.        |
| ernindi [          |                                                                                                    |                     | _              |                     |         |                                |              | -             |
| Correction and the | in the second second se |                     |                |                     |         |                                | 244<br>34 63 | 2024-09/17.17 |

Авв. 37

6. Wählen Sie **[Stopp]**, um den Spindelwarmlauf zu beenden.

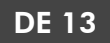

| SENDE IN            | AKTION   | ANIV                                        | на             | a is                                          | othait | Spindel |         |                       |
|---------------------|----------|---------------------------------------------|----------------|-----------------------------------------------|--------|---------|---------|-----------------------|
|                     | STOPP    |                                             | □ ¢#           | anel aktivie                                  | a      |         | 0 U/min | Stopp                 |
| SETZE VIRT.         | VERMESSE | <ul> <li>Kontin</li> <li>Schrift</li> </ul> | uelch<br>weite | <ul> <li>School</li> <li>C. Langto</li> </ul> |        | 251     | 1071    | 255%                  |
| Spannzange          | Kählung  |                                             | *              |                                               | 2      |         |         |                       |
| WW-Deckel           | WW-Hub   |                                             | ¥-             | *                                             | Z+     |         |         |                       |
| mīnai [             |          |                                             | -              |                                               |        |         |         |                       |
| Committee establish | and .    |                                             |                |                                               |        |         | 2       | #<br>03.0034.09.17.17 |

## Bearbeitung starten

- 1. Stellen Sie sicher, dass alle Einrichtarbeiten abgeschlossen sind.
- 2. Wählen Sie [START] und bestätigen Sie die Meldung Ausgabe starten mit [Start].

| SENDE INI                                 | AKTION         | Aktiv               | Hal            | t N              | othalt | Poston Sender I<br>Position | Englinge Auspinge | Noten                                                    |
|-------------------------------------------|----------------|---------------------|----------------|------------------|--------|-----------------------------|-------------------|----------------------------------------------------------|
| 1. C. C. C. C.                            | and the second |                     |                |                  |        | х                           | 29,66             | 3 mm                                                     |
| START                                     | STOPP          |                     | C.P.           | anel aktivis     | et :   | Y                           | 68,122            | 2 mm                                                     |
| SETZE VIRT.                               | VERMESSE       | Koren  Koren  Solve | velot<br>velot | Sofre<br>O Lange |        | z                           | 0,000             | mm                                                       |
| NULLPUNKI                                 | WERKSTOCK      |                     | ¥.             |                  | z.     | 251                         | 1001              | 255                                                      |
| Spans/ange                                | Kenneng        | x.                  | 0              | X+               |        | Vorschu                     | ib 0,0            | 000 mm/s                                                 |
| WW-Deckel                                 | WW-Hub         |                     | ٧.             |                  | Z+     |                             |                   |                                                          |
| rminál [                                  |                | _                   | _              | _                | _      |                             |                   |                                                          |
| nation<br>Connection establish<br>In done |                |                     |                |                  |        |                             | 2+<br>04<br>04    | 69 2034 10 34 17<br>63 2034 10 34 36<br>63 2034 10 35 67 |

Авв. 39

| SENDE IN                                                         | 100.0                 | Aktiv Halt Nothalt                                        | Poston Spedel<br>Position |                             |                                                       |
|------------------------------------------------------------------|-----------------------|-----------------------------------------------------------|---------------------------|-----------------------------|-------------------------------------------------------|
|                                                                  |                       |                                                           | x                         | 0,000                       | mm                                                    |
| START                                                            | STOPP                 | C-Panel aktivent                                          | Y                         | 0,000                       | mm                                                    |
| SETZE VIRT.<br>NULLPUNKT                                         | VERMESSE<br>WERKSTÜCK | Kontinuedoli      Schreit     Schreiteren     Schreiteren | Z                         | 0,000                       | mm                                                    |
| Spannzange                                                       | Kählung               | togender star                                             | 25                        | 100%                        | 2881.                                                 |
| WW-Station                                                       |                       | X. Sat Absolution                                         | n schut                   | 0,0                         | 00 mm/s                                               |
|                                                                  |                       | Y• Z•                                                     |                           |                             |                                                       |
| minal [                                                          |                       |                                                           |                           |                             |                                                       |
| atton.<br>Convection establish<br>Hy donie<br>Control planet and |                       |                                                           |                           | 2+4<br>04.0<br>04.0<br>04.0 | 1 2024 10 24 17<br>8 2024 10 24 38<br>8 2024 10 25 00 |

Авв. 40

3. Um die Bearbeitung zu unterbrechen, wählen Sie **[STOPP]**.

|        | SENDE INI                                          | AKTION                | Aktiv   | Ha    | it N          | lothalt | Poston Sender E | ngilinge Auspilinge | Northeren                                                                    |    |
|--------|----------------------------------------------------|-----------------------|---------|-------|---------------|---------|-----------------|---------------------|------------------------------------------------------------------------------|----|
|        |                                                    | _                     |         |       |               |         | х               | 29,66               | s mm                                                                         |    |
|        | START                                              | STOPP                 |         | - cs  | Panel aktivie | ert -   | Y               | 68,122              | 2 mm                                                                         |    |
|        |                                                    |                       | · Korte | uelch | @ Solme       |         | z               | 0,000               | mm                                                                           |    |
|        | SETZE VIRT.<br>NULLPUNKT                           | VERMESSE<br>WERKSTÜCK | O Salve | -     | O Large       |         |                 |                     |                                                                              |    |
|        |                                                    |                       |         | ٧.    |               | Z-      | 251             | 100%                | -25                                                                          | è, |
|        | Spannzange                                         | Kählung               |         |       |               |         |                 |                     |                                                                              |    |
|        |                                                    |                       | x.      | 0     | X+            |         | Vorschul        | b 0,0               | 000 mm/s                                                                     |    |
|        | WW-Deckel                                          | WW-Hub                |         | ٧.    |               | Z+      |                 |                     |                                                                              |    |
| T      | érminál [                                          |                       |         | _     | _             | _       |                 | _                   | _                                                                            | -  |
| 1999 H | Connection estable<br>In done<br>Control panel end | 64-61<br>64-6         |         |       |               |         |                 | 20                  | 63 2024 10 24 17<br>63 2024 10 24 17<br>63 2024 10 24 36<br>63 2024 10 25 02 |    |

Авв. 41

4. Um die Bearbeitung abzubrechen, wählen Sie im Dialogfenster erneut **[STOPP]**.

| rger Verbinden A                                                                                                    | insicht Über-                                                                                                    |                                |                               |                       |                      |                                                                                                    | Job läuft       |                                                                                                    |                                                                                                    |
|----------------------------------------------------------------------------------------------------|----------------------------------------------------------------------------------------------------|--------------------------------|-------------------------------|-----------------------|----------------------|----------------------------------------------------------------------------------------------------|-----------------|----------------------------------------------------------------------------------------------------|----------------------------------------------------------------------------------------------------|
| -                                                                                                    | Aktiv                                                                                                    | Halt                           | Nothal                        | t Post                | Position             | inginge Au                                                                                                    | spinge Nosterer |                                                                                                    |                                                                                                    |
|                                                                                                    |                                                                                                    | •                              |                               |                       | х                    | 9                                                                                                    | ,805 mm         |                                                                                                    |                                                                                                    |
| STOPP                                                                                                    |                                                                                                    | 100.0                          | meri                          |                       | Y                    | -28                                                                                                    | ,600 mm         |                                                                                                    |                                                                                                    |
|                                                                                                    | () temp                                                                                                    | -                              | Second                        |                       | z                    | -135                                                                                                    | 203 mm          |                                                                                                    |                                                                                                    |
|                                                                                                    | 1 2010                                                                                                    | - 8                            | inter .                       |                       |                      |                                                                                                    |                 |                                                                                                    |                                                                                                    |
|                                                                                                    |                                                                                                    | -                              | -                             |                       | 251                  | 100%                                                                                                    |                 | 2551                                                                                                    |                                                                                                    |
| Kählung                                                                                                    | -                                                                                                    | Stopp / Forts                  | etzen                         |                       |                      |                                                                                                    |                 | - 13                                                                                                    | •                                                                                                    |
|                                                                                                    | X                                                                                                    | STOPP                          | RÓ                            | RTSETZEN              | /orschu              | ь                                                                                                    | 0,000 mm        | n/s                                                                                                    |                                                                                                    |
| WW Heb                                                                                                    | -                                                                                                    |                                |                               | 1                     | -                    |                                                                                                    |                 |                                                                                                    |                                                                                                    |
| And and the other designs of the other designs of t |                                                                                                    |                                |                               |                       |                      |                                                                                                    |                 |                                                                                                    |                                                                                                    |
|                                                                                                    |                                                                                                    |                                |                               | -                     |                      |                                                                                                    |                 |                                                                                                    |                                                                                                    |
|                                                                                                    |                                                                                                    |                                |                               |                       |                      |                                                                                                    |                 |                                                                                                    |                                                                                                    |
|                                                                                                    |                                                                                                    |                                |                               |                       |                      |                                                                                                    | Zet             |                                                                                                    |                                                                                                    |
| 1.1.1.1.1.1.1.1.1.1.1.1.1.1.1.1.1.1.1.1.                                                                                                    |                                                                                                    |                                |                               |                       |                      |                                                                                                    | 29 62 2024 16   | 4.52                                                                                                    |                                                                                                    |
| 19965 de Viñuer 2 dero                                                                                                    |                                                                                                    |                                |                               |                       |                      |                                                                                                    | 29.02.2024 16.1 | 4 55                                                                                                    |                                                                                                    |
| writ presiden OK                                                                                                    |                                                                                                    |                                |                               |                       |                      |                                                                                                    | 29.02 2024 16.3 | 4 57                                                                                                    |                                                                                                    |
| WO notation The                                                                                                    |                                                                                                    |                                |                               |                       |                      |                                                                                                    | 29.02 2024 16.3 | 25-00                                                                                                    |                                                                                                    |
|                                                                                                    |                                                                                                    |                                |                               |                       |                      |                                                                                                    | 25 02 2024 16:3 | 17.64                                                                                                    |                                                                                                    |
|                                                                                                    | Kolong     Kolong     Kolong | repart livelinder Anschle Une- | regen Welsholder Mexicol Uke- | yer Welder Ander Dec. | yer Webser Aude Dec. | yer winner kunst Uke.<br>Store<br>Poston<br>Store<br>Poston<br>Store<br>Store | The second Zees | year winder Andri Dec. Job Sadil  Addy Hait Nothait  Position  X 9.805 mm  Y -28,600 mm  Z -135,203 mm  Position  X 9.805 mm  X 9.805 mm | yeen winder Ander Dec. Job Ball  Addy Hak Nothal  Posison X 9,505 mm Y -28,500 mm Z -135,203 mm  V -28,500 mm Z -135,203 mm  V -28,500 mm Z -28,500 mm Z -28,500 mm Z -28,500 mm Z -28,500 mm X 900 -28,500 mm X 900 -28,500 mm X |

Авв. 42

5. Um die Bearbeitung fortzusetzen, wählen Sie im Dialogfenster [FORTSETZEN].

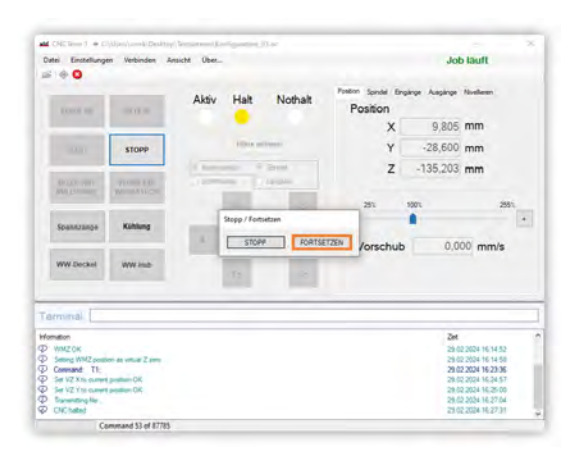

 Falls die Bearbeitung durch einen Not-Halt gestoppt wurde, initialisieren Sie die Maschine neu. Ein Not-Halt wird durch die rote Statusanzeige Nothalt angezeigt.

| SENCE IN                        | AKTION                | AKEV                                        | На                  | a 10        | othait  | Spindel |             |                |
|---------------------------------|-----------------------|---------------------------------------------|---------------------|-------------|---------|---------|-------------|----------------|
|                                 | STOPP                 |                                             | 04                  | anel aktiva | m       |         | 0 U/min     | Start<br>Stopp |
| SETZE VIRT.<br>NULLPUNKT        | VERMESSE<br>WERKSTÜCK | <ul> <li>Korto</li> <li>O Sofret</li> </ul> | nuedich<br>Divellat | Schweiter   | 4<br>45 | 25      | 1975        | 255%           |
| Spannzange                      | Katikung              | x                                           | Y.                  | X.          | 2       |         |             |                |
| WW Deckel                       | WW-Hub                |                                             | ۲.                  |             | 2.      |         |             |                |
| minal [                         |                       |                                             |                     |             |         |         |             |                |
| Nation<br>Competition establish | and .                 |                                             |                     |             |         |         | Zet<br>04.0 | 0.36344991717  |

Авв. 44